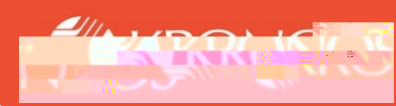

## **Call-Backs**

- 1 Press the Pager Call -Back soft key.
- 2 Select the Paycode associated with the call-back.

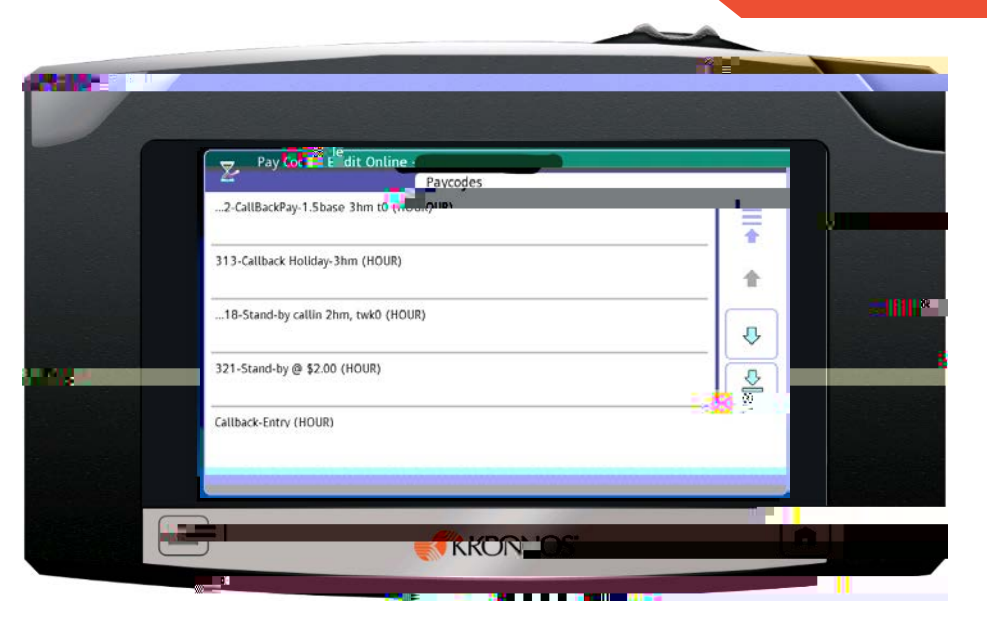

| Select the date of the call-bac |
|---------------------------------|
|---------------------------------|

- 4 Select the time of the call-back.
- 5 Select the Amount (Hour/Duration) of the call-back.
- 6 Review the call-back selections and Submit for approval.

| Pay Code Edit Online - |      |          |    |              |     |     |    |   |  |
|------------------------|------|----------|----|--------------|-----|-----|----|---|--|
|                        | Date |          |    | 🗇 🛛 Mar 2020 |     |     |    |   |  |
| Date                   | Sun  | Main fui |    | Thu          | Fri | Sat |    | 2 |  |
| 3/16/2020              | 1    | 2        | 3  | 4            | 5   | 6   | 7  |   |  |
| Time                   | 8    | 9        | 10 | 11           | 12  | 13  | 14 |   |  |
| Amount (Hour)          | 15   | 16       | 17 | 18           | 19  | 20  | 21 |   |  |
| Doutour                | 22   | 23       | 24 | 25           | 26  | 27  | 28 |   |  |
| Review                 | 29   | 30       | 31 | 1            | 2   | 3   | 4  |   |  |
|                        | 5    | 6        | ž  | 8            | 9   | 10  | 11 |   |  |